\* 家長請先更新 eClass Parent App 至最新版本,依以下步驟申報子女的快速抗原測試結果。

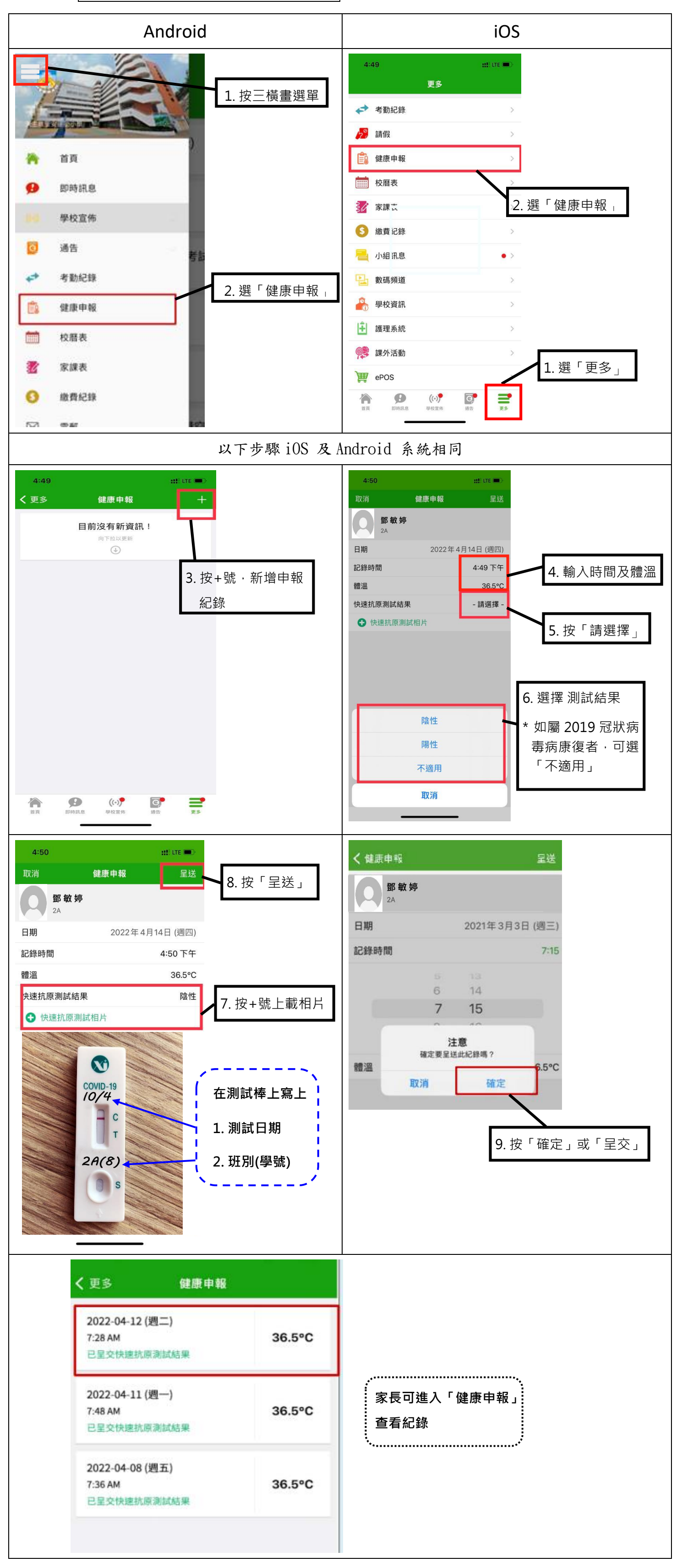